# Logowanie do systemu bankowości internetowej i autoryzacja kodami SMS

| Dostęp do systemu następuje poprzez naciśnięcie przycisk                                                                                                    | ku "Zaloguj" na stronie                        | www.bsjarosla | <u>aw.pl</u> , |
|----------------------------------------------------------------------------------------------------|------------------------------------------------|---------------|----------------|
| Bank Spółdzielczy w Jarosławiu                                                                                                    | Wyszukaj                                       | Q             | ZALOGUJ 🗸      |
| Klienci Indywidualni   Firmy i Instytucje   Bankowość internetowa   Bankowość internetowa   Bankowość osobiste<br>Konta osobiste Oszczędności Indywidualne Konta Emerytalne Kredyty Karty kred | k   Kontakt<br>lytowe Prowizje i opłaty Oproce | entowania     |                |
| Bank Spółdzielczy w Jarosławiu                                                                                                    |                                                |               | ZALOGUJ 🔨      |
|                                                                                                    |                                                | entowania     | WA BANKOWOŚĆ   |
|                                                                                                    |                                                |               | KORPORACYJNE   |
|                                                                                                    |                                                |               | KARTOSFERA     |

lub poprzez bezpośrednie wpisanie w przeglądarce adresu strony logowania: https://bsjaroslaw.cui.pl/

Prosimy zwracać szczególną uwagę na certyfikat strony (zamknięta kłódka), właściciel certyfikatu: Bank Spółdzielczy w Jarosławiu.

Bank Spółdzielczy w Jarosławiu [PL] | https://bsjaroslaw.cui.pl/frontend-web/app/auth.html#/expired

#### I. Pierwsze logowanie

Po ukazaniu się strony logowania w pierwszym kroku należy w polu Numer Identyfikacyjny wprowadzić nazwę użytkownika udostępnioną przez Bank (9 znaków) oraz wybrać przycisk [Dalej]. W przypadku numeru identyfikacyjnego nie ma znaczenia wielkość wprowadzanych znaków.

| LOGOWANIE                         | PL 👻 |
|-----------------------------------|------|
| Numer Identyfikacyjny Wpisz numer |      |
| DALEJ                             |      |

W kolejnym kroku zostanie zaprezentowana formatka umożliwiająca podanie hasła (**kod dostępu**) używanego do logowania.

Podczas pierwszego logowania w poszczególnych polach zaczynając od pierwszego należy wprowadzić kolejne znaki hasła przekazanego przez Bank. Resztę kratek należy pozostawić nieuzupełnioną.

#### Uwaga: Hasło przekazane przez Bank służy tylko do pierwszego logowania

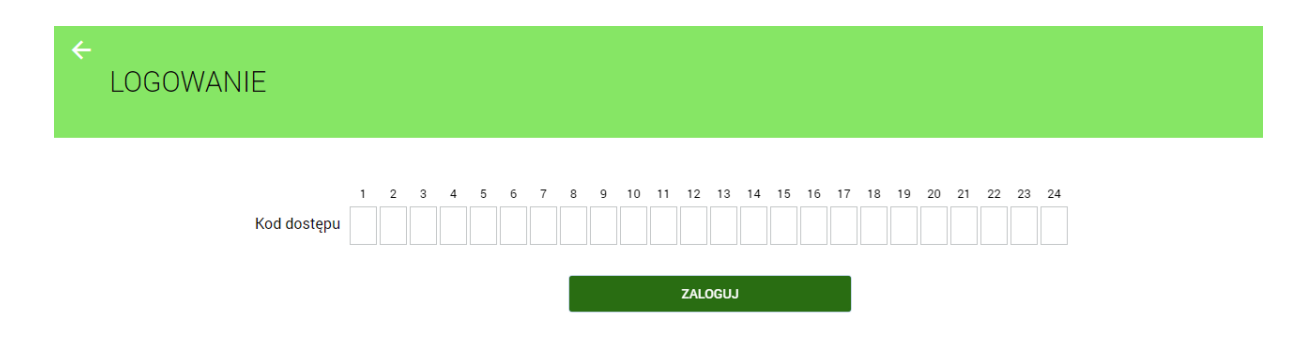

Po prawidłowym podaniu hasła i kliknięciu przycisku "Zaloguj" system wywoła okno (wygląd jak poniżej) pozwalające na zdefiniowanie nowego własnego hasła. Hasło musi zawierać od 10 do 24 dowolnych znaków. Uwaga: Hasło należy zapamiętać, gdyż będzie ono służyło do kolejnych logowań.

### System rozróżnia wielkie i małe litery.

Należy wpisać dwukrotnie nowe hasło oraz kliknąć przycisk [Zapisz i zaloguj].

| ←<br>Nowy kod dostępu                  |                                                                                     |
|----------------------------------------|-------------------------------------------------------------------------------------|
|                                        | Polityka bezpieczeństwa banku wymaga zmiany hasła.                                  |
| ldentyfikator<br>użytkownika           | XXXXXXXX                                                                            |
| Nowy kod dostępu                       | Wpisz kod dostępu                                                                   |
| Powtórz nowy kod<br>dostępu            | Wpisz ponownie nowy kod dostępu                                                     |
|                                        | ZAPISZ I ZALOGUJ                                                                    |
| Definiując swój nowy kr                | od dostępu pamiętaj o zachowaniu podstawowych zasad bezpieczeństwa:<br>10-24 znaków |
| <ul> <li>nie powinien zaczy</li> </ul> | nać się od cyfry zero                                                               |

Jeżeli hasło zostało wprowadzone poprawnie w obu polach, po naciśnięciu [Zapisz i zaloguj] system zapisuje je przechodząc do strony z informacją o kliencie i listą rachunków, do których zdefiniowano dostęp przez Internet.

Dalszy sposób postępowania znajduje się w pełnej instrukcji na stronie internetowej Banku pod linkiem "Bankowość internetowa" Prawidłowe zakończenie pracy w systemie należy wykonać poprzez kliknięcie na przycisk "Wyloguj" w głównym menu.

Podczas kolejnych logowań (po ustaleniu własnego hasła) wprowadzamy tylko wybrane losowo przez system znaki z hasła.

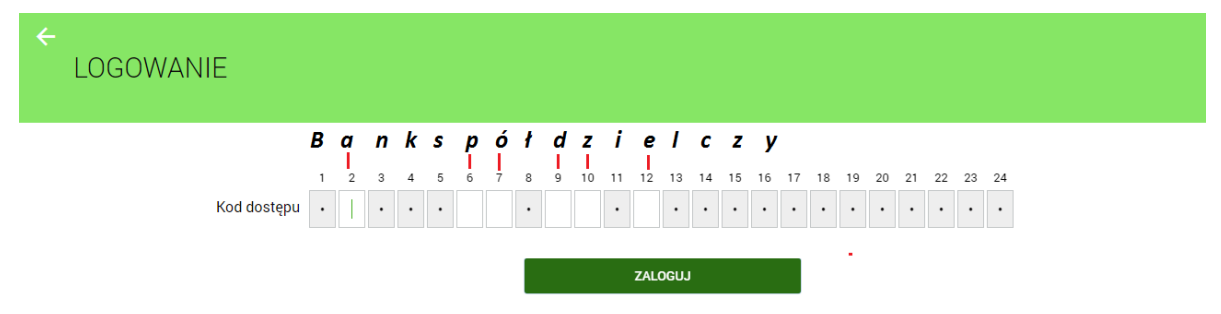

W przypadku poprawnego wprowadzenia odpowiednich znaków hasła i naciśnięciu [**Zaloguj**], klient ujrzy listę rachunków, do których zdefiniowano dostęp przez Internet.

Pełna instrukcja systemu znajduje się na stronie internetowej Banku pod linkiem "Bankowość internetowa"

# II. Autoryzacja zleceń kodami SMS

W przypadku gdy klient autoryzuje zlecenia kodami SMS, sposób postępowania jest następujący: Po wprowadzeniu wszystkich danych do przelewu: wybieramy przycisk [**Dalej**] lub [**Dodaj**].

|                        |                                                     | xx xxxx   x xxx,xx | PLN |  |
|------------------------|-----------------------------------------------------|--------------------|-----|--|
| Nazwa i adres odbiorcy | xxxx                                                |                    | • ✓ |  |
|                        | ↑ Ukryj pełne dane od<br>xx xxxxxx xx<br>xx-xxxxxxx | biorcy             |     |  |
| Rachunek odbiorcy      | xx xxxx xxxx xxxx                                   | xxxx xxxx xxxx 🗸   |     |  |
| Kwota                  | Bank Spółdzielczy Jaro<br>1,00                      | sław<br>PLN ✓      |     |  |
| Tytuł przelewu         | хххх                                                |                    | ~   |  |
| Data realizacji        | dzisiaj 08.06.2017 🚦                                |                    |     |  |
| Powtarzaj              |                                                     |                    |     |  |
|                        |                                                     |                    |     |  |

Po wybraniu przycisku [**Dalej**] system na podstawie danych zlecenia/dyspozycji generuje i wysyła do nas na numer telefonu zapisany w systemie wiadomość SMS zawierającą kod autoryzacji, natomiast opcja [**Dodaj**] przekazuje zlecenie do koszyka. Po otrzymaniu kodu SMS wprowadzamy go w okienku opisanym "Wprowadź kod operacji nr .... z dnia ......", . Następnie należy operację zatwierdzić przyciskiem [**Akceptuj**]. Wygląd okna jak poniżej:

| ÷ | e<br>Przelew zwykły z rachunku Rach.Optymalny   XX XXXX XXXX XXXX XXXX XXXX XXXX XX |                                              |  |  |
|---|-------------------------------------------------------------------------------------|----------------------------------------------|--|--|
|   |                                                                                     |                                              |  |  |
|   | Odbiorca                                                                            | xxxx                                         |  |  |
|   | Rachunek odbiorcy                                                                   | XX XXXX XXXX XXXX XXXX XXXX<br>Bank          |  |  |
|   | Kwota                                                                               | 1,00 PLN                                     |  |  |
|   | Tytułem                                                                             | xxxx                                         |  |  |
|   | Data realizacji                                                                     | dzisiaj<br>08.06.2016                        |  |  |
|   |                                                                                     | ✓ Pokaż dodatkowe informacje                 |  |  |
|   | Podaj kod autoryzacyjny                                                             | Wpisz kod<br>Operacja nr 3 z dnia 08.06.2016 |  |  |

Do każdej operacji generowany jest oddzielny kod wysyłany SMS-em. **Prosimy o każdorazowe weryfikowanie** poprawności danych otrzymanych w treści wiadomości.

# Uwaga: Kod autoryzacji należy wpisać i zatwierdzić do 3 minut, gdyż po tym okresie wygasa jego ważność.

Wielokrotna niepoprawna autoryzacja operacji (błędnie podany kod lub kod nieważny z powodu wygaśnięcia) spowoduje zablokowanie dalszej możliwości autoryzacji zleceń (zablokowanie urządzenia autoryzacji do czasu odblokowania przez pracownika Banku). W takiej sytuacji zostanie zaprezentowany komunikat: "Brak aktywnego telefonu dla usługi SMS"

**Uwaga:** Każdorazowe wejście na formatkę potwierdzenia danych zlecenia (nawet w przypadku powrotu do formularza bez faktycznej zmiany danych) powoduje wygenerowanie i wysłanie nowego kodu SMS.

W przypadku braku dostępności systemu autoryzacji generowany jest komunikat: "System autoryzacji niedostępny. Prosimy spróbować później".

Na stronie internetowej Banku: <u>www.bsjaroslaw.pl</u>pod linkiem "Bankowość internetowa" dostępne są szczegółowe informacje na temat systemu oraz pełne instrukcje użytkowania.

Pomoc: Zespół Obsługi Informatycznej w BS Jarosław od poniedziałku do piątku w godz. 8<sup>00</sup> - 17<sup>30</sup> tel. 16 6216263